## ViewCAR<sup>™</sup> Feet Management Service Introduction

From habit to economic

자동차-ICT 디바이스 및 플랫폼 전문회사

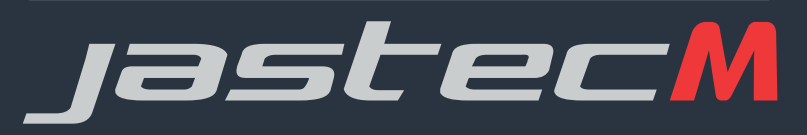

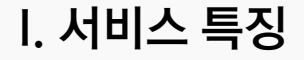

## <mark>View</mark>CAR™ Web

## ViewCAR 웹서비스는 차량 관련한 다양한 정보를 아래와 같이 관리 및 분석이 가능한 도구입니다.

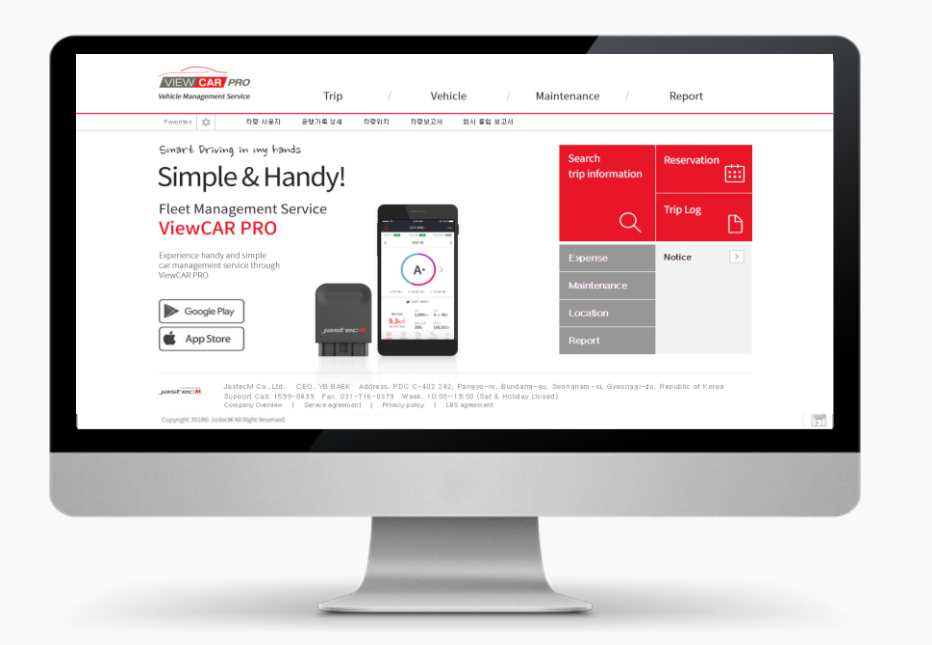

|             | 배차 관리            |
|-------------|------------------|
| <b>9</b> 5° | 운행경로 및 이벤트 위치 관제 |
|             | 차량 관리 및 고장 상태    |
| All S       | 실시간 차량 사고 정보     |

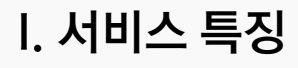

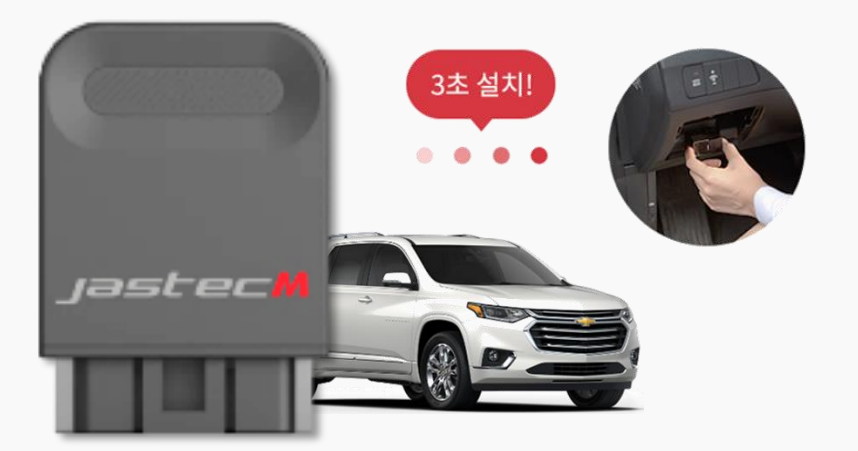

## 저렴하고 직관적인 차량관리 서비스

- OBD 디바이스 간편 설치! 직관적 차량관리!
- 서비스 유형별 (개인/사업자/렌터카/제휴·파트너) 맞춤형 서비스
- 차량 운용비 적정 관리를 위한 Tool 제공
- 차량 진단/소모품 관리를 통한 차량 Health 관리서비스
- 위치 기반 각종 서비스

## 서비스 유형별 맞춤형 차량관리 서비스

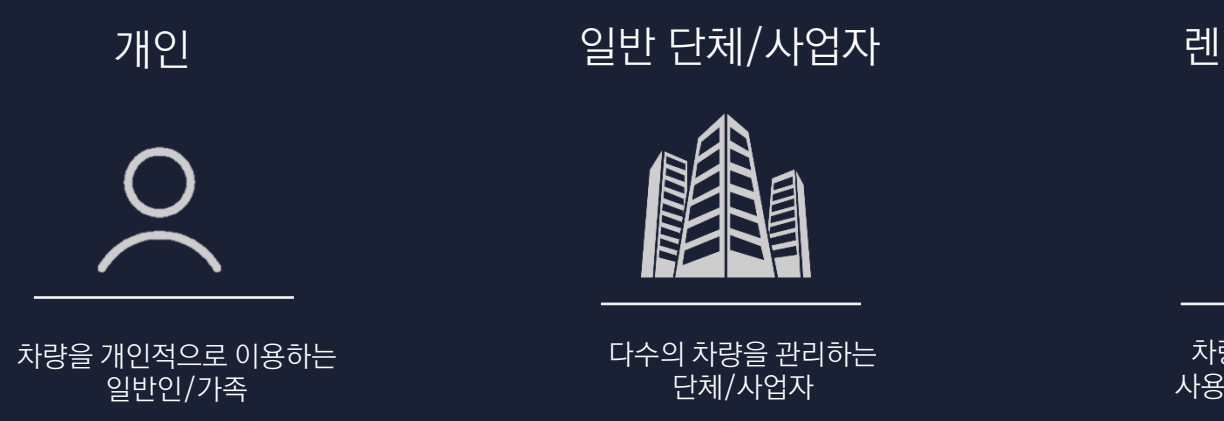

렌터카 사업자

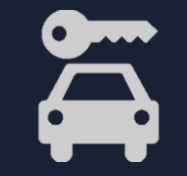

차량을 영리목적으로 사용하는 렌터카 사업자

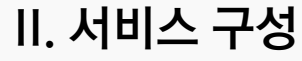

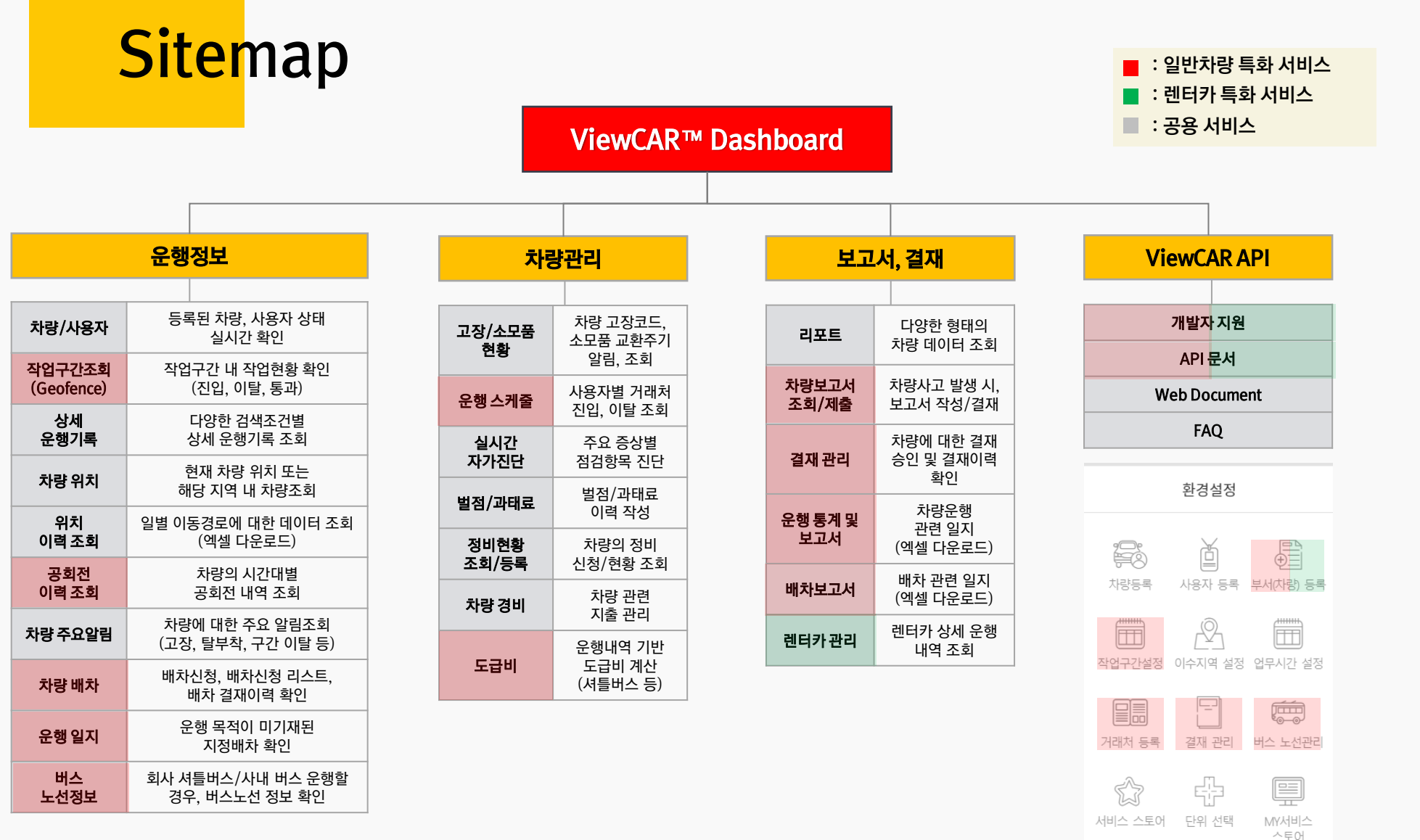

## <mark>기본</mark>구성 - 운행 정보

### 관용 차량의 현재 위치와 차량 상태를 한 화면에서 확인 할 수 있습니다.

안녕하세요. **홍길동** 고객님

#### | 2019년 06월 서비스 현황

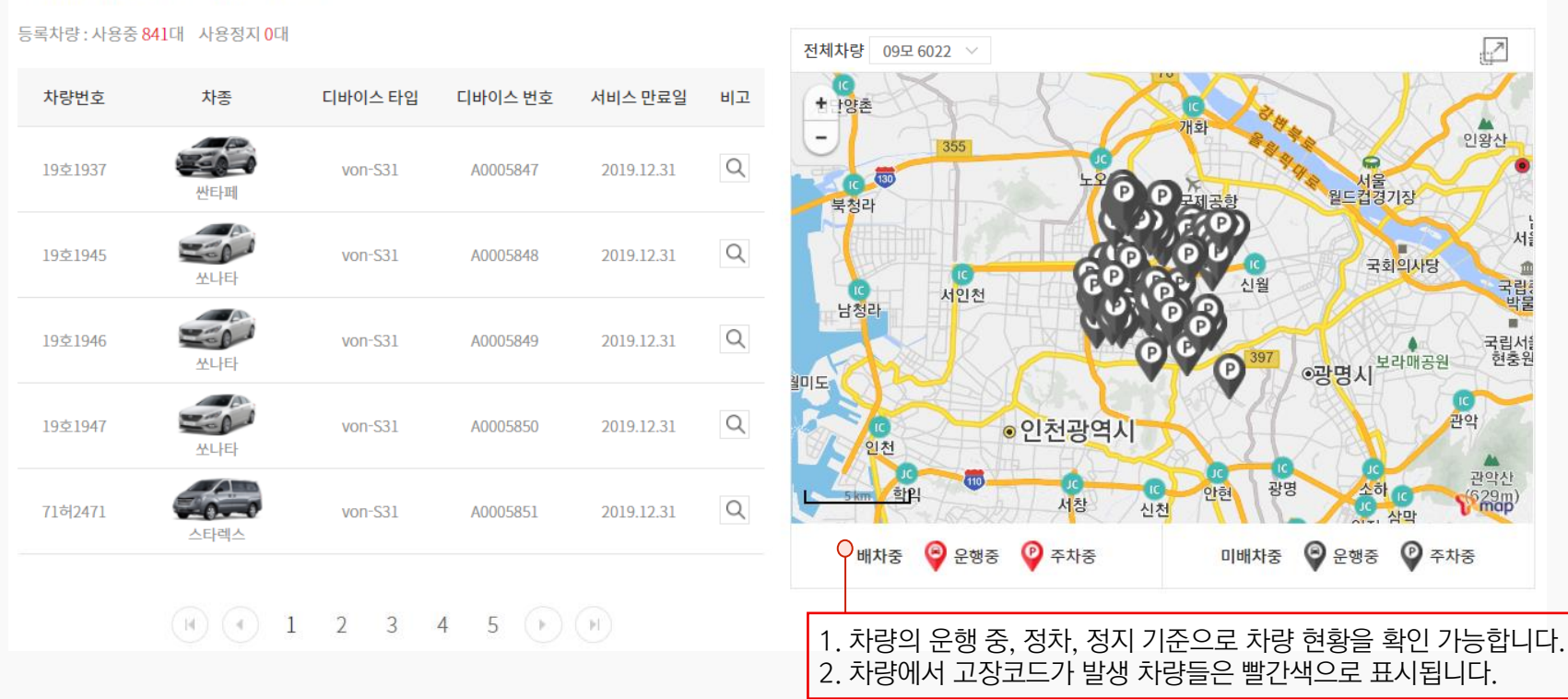

### |||. 주요 서비스 소개

## <mark>운행</mark> 정보

### 관리차량 등록 정보와 더불어 다양한 운행 관련 정보 제공 [운행경로, 차량 상태 등]

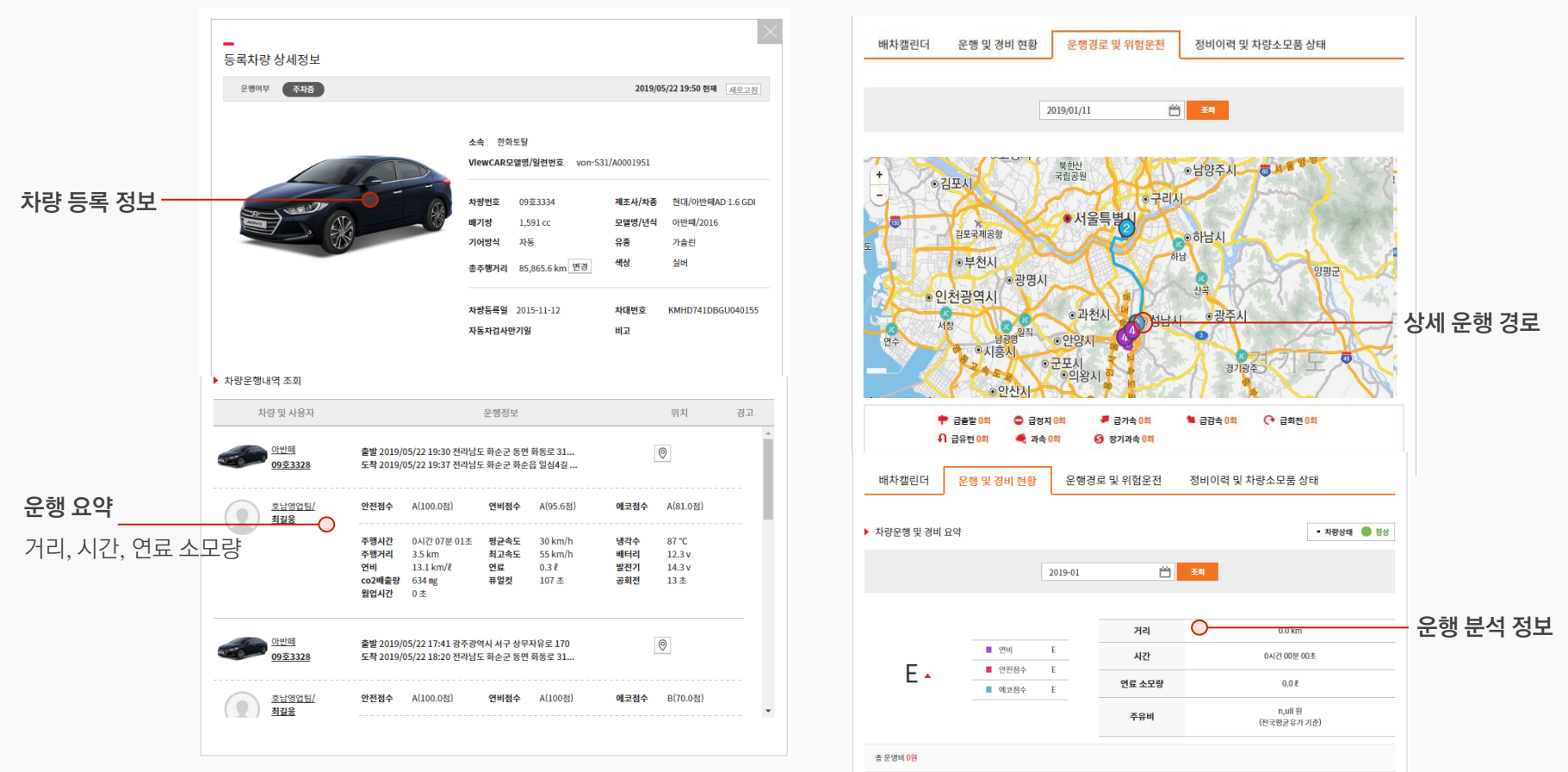

2021 Copyright© JastecM Co., Ltd. All Right Reserved

## <mark>위치</mark>확인

## 차량의 현재 위치 확인 및 운행 상태 확인으로 가용 차량 실시간 확인

| 命和스택명 jastecm@jast                                               | com.com 님 로그아웃 회원정보관리 (환경설정 ) 교객센터   메뉴월   컨리자메뉴                                                                                                    |                           |
|------------------------------------------------------------------|----------------------------------------------------------------------------------------------------|---------------------------|
| VIEW CAR         VDAS           차량운혱 관리 서비스                      | <mark>운행관리</mark> / 차량관리 / 차량정비 / 리포트                                                                                                    |                           |
| 지주사용하는 매뉴 🔹                                                      | 회사 통합 보고서 운행기록 상세                                                                                                    | _                         |
| 운행관리<br>차량·사용자                                                   | <b>차량 위치</b> 실시간 차량위치, 상태 정보 및 여러 대의 차량을 통시에 모니터링 할 수 있습니다.<br>모두 차량 1200 8번 150 주차용 150 사고차량 150 사고차량 150 201511.30 1305 현재 생료고린                                                                                                    |                           |
| 문행경로 보기<br>출발 2019/07/16 08:06 서울특별시 방진구 구의2번호 06                | 일반 차량 다중 치량                                                                                                    |                           |
| 도력 2019/07/16 09:02 전기도 성실시 분당구 원교로 242<br>서울해열 타란)/15:04:02<br> | • 차량 전체 문행중 주차중 사고처량 전체 차량 ✓<br>• 사용자 전체 부서 ✓ 전체 사용자 ✓                                                                                                    | 필터 기능으로                   |
|                                                                  | • 지역 전체 시/도 • 전체 시/건/구 •                                                                                                    | 원하는 운행 기록 검색 가능           |
| ·····································                            | 검색조건대상건수 10대<br>+ • • 이김포시 · · · · · · · · · · · · · · · · · · ·                                                                                                    | 현재 차량의 위치를 운행 상태 별로 확인 가능 |
|                                                                  | 로 같포국제공항<br>이 부전시                                                                                                    | [문행중] 배차종 😑 미배차 🕥         |
|                                                                  | ●광명시 <sup>2년국</sup><br>● 인천광역시 <sup>2년국</sup><br><sup>4년</sup><br><sup>4년</sup><br><sup>4년</sup><br><sup>4년</sup><br><sup>9</sup> <sup>2</sup><br><sup>2년</sup><br><sup>2년</sup><br><sup>2년</sup><br><sup>3</sup> <sup>2</sup><br><sup>3</sup> <sup>2</sup><br><sup>2년</sup> | [주차중] 비차중 🕑 미비차 🕑         |
|                                                                  | 이시흥시<br>이군포시<br>이의왕시 이<br>이안산시                                                                                                    | [사고차량]                    |

상신, 1차 합의, 승인, 반려로 배차신청한 내역의 결재 상태를 보여줍니다.

배차신청 시 입력한 내용 정보를 볼 수 있습니다.

| 사당 매사 배치                                                                                              | 신청 내역을 조회하거나,                                        | 실시간 배차 현황을 확인할                                     | 수 있습니다.                       |                                              |                                                                                                    |               |                                                                                                    |                                                  |                                  |                              |                                               |
|----------------------------------------------------------------------------------------------------|------------------------------------------------------|----------------------------------------------------|-------------------------------|----------------------------------------------|----------------------------------------------------------------------------------------------------|---------------|----------------------------------------------------------------------------------------------------|--------------------------------------------------|----------------------------------|------------------------------|-----------------------------------------------|
| 총 배차 수 <b>4</b> 건 배차대기 0 <sup>;</sup>                                                                 | 선 배차중 <b>0</b> 건 배차종료                                | 2건   상신중 0건 1차합                                    | t의 0건 승인 4건 반려:               | <b>2</b> 건                                   | 2019/08/07                                                                                                    | 15:28 현재 새로고침 |                                                                                                    |                                                  |                                  |                              |                                               |
| 배차 신청하기                                                                                               |                                                      |                                                    |                               |                                              |                                                                                                    |               |                                                                                                    |                                                  |                                  |                              |                                               |
|                                                                                                    |                                                      |                                                    |                               |                                              |                                                                                                    | 신규 등록         |                                                                                                    |                                                  |                                  |                              |                                               |
| <u>-</u> 청 목록                                                                                         |                                                      |                                                    |                               |                                              | į                                                                                                    |               |                                                                                                    |                                                  |                                  |                              |                                               |
|                                                                                                    | 배차 시작일                                               | 쓴 선택                                               | ~                             |                                              | 조회                                                                                                    |               |                                                                                                    |                                                  |                                  |                              |                                               |
|                                                                                                    |                                                      |                                                    |                               |                                              |                                                                                                    |               |                                                                                                    |                                                  |                                  |                              |                                               |
| 배차완료                                                                                                  |                                                      | 결재이력                                               |                               |                                              |                                                                                                    |               | 배차완료                                                                                                    |                                                  | 결재이력                             |                              |                                               |
| 체 오늘 1주일 1개월                                                                                          | 3개월 6개월                                              | <b>⇔</b> ~                                         | Ö                             |                                              |                                                                                                    | 10건씨 비기       |                                                                                                    |                                                  |                                  |                              |                                               |
|                                                                                                    |                                                      |                                                    |                               |                                              |                                                                                                    | 10/2 - 1/1    |                                                                                                    |                                                  |                                  |                              |                                               |
| 상태 🗢                                                                                                  | 신청자                                                  | 사용자                                                | 차량정보                          |                                              | 사용(예정)일시/업무명                                                                                                    | 상세            | 전체 오늘 1주일 1개월 37                                                                                                    | 11월 6개월 📛                                        | )~ 👸                             |                              |                                               |
| 상태 \$<br>반리<br>2019/08/05 15:11                                                                       | 신청자<br>전종응 / hi                                      | <b>사용자</b><br>생산관리부<br>test                        | 차량정보                          | 시작/종료<br>억무명                                 | <b>사용(예정)일시/업무명</b><br>2019/07/16 18:31 ~ 2019/07/17 00:00<br>test                                                                                                    | 상세            | 전체 오늘 1주일 1개월 37<br>배차상태 축                                                                                                    | 1월 6개일 <b>쓴</b><br>차량정보                          | ) ~ 芭                            |                              | ر                                             |
| 상대<br>변혁<br>2019/08/05 15:11<br>/ 정종응 / hi<br>승인                                                      | <b>신청자</b><br>정종용 / hi                               | <b>사용자</b><br>생산관리부<br>test                        | 차량정보<br>TT TEST               | 시작/종료<br>업무명                                 | 사용(예정)일시/업무명<br>2019/07/16 18:31 ~ 2019/07/17 00:00<br>test                                                                                                    | 상세            | 전체 오늘 1주일 1개월 37<br>배차상태 ↔<br>배차惑료                                                                                                    | 1월 6개일 (1년 1년 1년 1년 1년 1년 1년 1년 1년 1년 1년 1년 1년 1 | I · 쓴 쓴<br>사용자<br>생산관리부<br>test  | 시작/종료<br>업무명                 | 2019/07/19 10<br>asdc                         |
| 상태<br>변력<br>2019/08/05 15:11<br>/ 정종용 / hi<br>소인<br>2019/08/05 15:14<br>/ 정종용 / hi                    | <b>신청자</b><br>정종응 / hi<br>정종응 / hi                   | <mark>사용자</mark><br>생산관리부<br>test<br>생산관리부<br>test | 차량정보<br>TT TEST               | 시작/종료<br>업무명<br>시작/종료<br>업무명                 | 사용(예정)일시/업무명           2019/07/16 18:31~2019/07/17 00:00           cest           2019/07/16 17:41~2019/07/16 17:50                                                            | 상세<br>[]]     | 전체 오늘 1주일 1개월 37<br>배차상태 \$                                                                                                    | 11월 6개월 전계월 2014년<br>자랑정보<br>대 TEST<br>          | I · 쓴 쓴<br>사용자<br>생산관리부<br>생산관리부 | 시작/종료<br>업무명<br>시작/종료        | 2019/07/19 16<br>asdc<br>2019/07/16 17        |
| 상태<br>면역<br>2019/08/05 15:11<br>/정종용/hi<br>2019/08/05 15:14<br>/정종용/hi<br>2019/08/05 15:13<br>/제종용/hi | <mark>신청자</mark><br>정종용 / hi<br>정종용 / hi<br>정종용 / hi | 사용자<br>생산관리부<br>생산관리부<br>test<br>생산관리부<br>test     | 차량정보<br>주규 TT TEST<br>TT TEST | 시작/종료<br>업무명<br>시작/종료<br>업무명<br>시작/종료<br>업무명 | 사용(예정)일시/업무명           2019/07/16 18:31~2019/07/17 00:00           cest           2019/07/16 17:41~2019/07/16 17:50           cest           2019/07/19 16:01~2019/07/20 00:00 |               | 2±     172     173     37       1112     1112     1112     1112       1112     1112     1112     1112       1112     1112     1112       1112     1112     1112       1112     1112     1112 | 11월 6개월 (2개월 )<br>차량정보 (11 TEST )<br>대 TEST )    | I · 쓴 쓴<br>사용자<br>생산관리부<br>test  | 시작/종료<br>업무명<br>시작/종료<br>업무명 | 2019/07/19 10<br>asdc<br>2019/07/16 1<br>test |

# 차량 배차

### 차량 배차 신청, 배차신청 List, 배차 결재이력 조회

8

|||. 주요 서비스 소개

# **리포트** - 운행일지 작성

### 차량 별 운행일지를 자동으로 생성하여 운행일지 작성의 부담 감소

|              |          |           |             |             |        | 국세청              | 운행     | 성일지            | 별도의 작성 없이   | 운행일지를 | <u> </u> 안편하게 다운로드 | 할 수 있습니다.    |             |                  |
|--------------|----------|-----------|-------------|-------------|--------|------------------|--------|----------------|-------------|-------|--------------------|--------------|-------------|------------------|
|              |          |           |             |             |        | 등록차량 수 <b>1(</b> | )대 업무, | 사용비율 <b>10</b> | 00%         |       |                    |              | 2018/05/2   | 27 19:53 현재 새로고침 |
|              |          |           | 1-          | 3. >        | 하량운행   | 일지               |        |                |             | 1분기   | ~                  | 차량 검색        | 조회          |                  |
|              |          |           |             |             |        |                  |        | 臣              | 년 월 일       |       |                    |              |             |                  |
| ① <b>소</b> 속 |          |           |             | 운           | 구 분    | ④ 운행거리           | 믜      | ⑤ 유류           | 류소모량        |       |                    |              | X]] 국세청 제출용 | 통합 운행내역 5건씩 보기 💛 |
| ② 차량번        | 호        |           |             | 행           | ⑥ 금 일  |                  | km     |                | l ( )       |       |                    |              |             |                  |
|              |          |           |             | 상 [         | ① 전일누계 |                  | km     |                | l ( )       |       | 총 주행거리             | 업무용/출퇴근 사용거리 | 비업무용 사용거리   | 업무사용비율           |
| ③ 운전원        | <u>U</u> | (         | 서명/인)       | 황           | ⑧ 금일누계 |                  | km     |                | l ( )       |       | 17km               | 17km         | 0km         | 100%             |
|              | ) TI     |           | 1           |             | 60     | (6)              |        | ത              |             |       | 17km               | 17km         | 0km         | 100%             |
| 사광           | 5 사      | (f)<br>80 | (12)<br>모전지 | (13)<br>겨우자 | 문행시간   | 운행거리             | 운형     | 행거리            | (])<br>8401 |       |                    |              |             | _                |
| ⑨ 소속         | 10 성명    | öΤ        | 국역시         | 817         | (부터~까지 | ) (km)           | 누기     | 계(km)          | 적인          |       |                    |              |             |                  |
|              |          |           |             |             |        |                  |        |                |             |       |                    |              |             |                  |
|              |          |           |             |             |        |                  |        |                |             |       |                    |              |             |                  |
|              |          |           |             |             |        |                  |        |                |             |       | V III              | 이 헤저 니 시     |             | 드이카에세            |
|              |          |           |             |             |        |                  | +      |                |             |       | ※ 세                | 宣 양성 시스      | 냄 시식과       | 공일인 엑엘           |
|              |          |           | <u> </u>    |             |        |                  | +      |                |             |       | 비미                 | ㅋ 생성하여 =     | 수농 입력 (     | 겁부 죄소화           |
|              |          |           |             |             |        |                  |        |                |             |       |                    |              |             |                  |

## <mark>운행</mark> 통계

## 운행 통계 제공 [월별/요일별/시간대별 운행 빈도수]

| 행봉            | 통계 <sub>등록</sub> ,         | 차량의 운행기록                       | 을 뭘기준으로 요약                                                                                                    | 해서 관리합                                            | 니다.                  |                       |                     |                                                                                                    |                                                                                                    |                                        |                                      |   |                                       |                                     |         |                         |               |  |
|---------------|----------------------------|--------------------------------|----------------------------------------------------------------------------------------------------|---------------------------------------------------|----------------------|-----------------------|---------------------|----------------------------------------------------------------------------------------------------|----------------------------------------------------------------------------------------------------|----------------------------------------|--------------------------------------|---|---------------------------------------|-------------------------------------|---------|-------------------------|---------------|--|
| 별은            | 운행기록                       |                                |                                                                                                    |                                                   |                      |                       |                     |                                                                                                    |                                                                                                    |                                        |                                      |   |                                       |                                     |         |                         |               |  |
|               |                            |                                |                                                                                                    | 大部                                                | 8 20                 | 1014.02               | 01                  |                                                                                                    | 고체                                                                                                  |                                        |                                      |   |                                       |                                     |         |                         |               |  |
|               |                            |                                |                                                                                                    | 2.54                                              | 2 20.                | 10년 03                | 2                   |                                                                                                    | 조획                                                                                                  |                                        |                                      |   |                                       |                                     |         |                         |               |  |
|               |                            |                                |                                                                                                    |                                                   |                      |                       |                     |                                                                                                    |                                                                                                    |                                        |                                      |   |                                       |                                     |         |                         |               |  |
| 유행            | 1시간 운행기                    | 비리 과속?                         | 수 저장                                                                                                    | (최근 6개원                                           | 이내의                  | 운행기로                  | 등 내역 조회             | 가 가능합니                                                                                                    | E)                                                                                                  |                                        |                                      |   |                                       |                                     | ٥       | 에셀 다운                   | e =           |  |
| 운행            | 네시간 문행기                    | 비리 고속건                         | 수 저장                                                                                                    | (최근 6개월                                           | e 이내의                | 운행기록                  | 룩 내역 조회             | 가 가능합니!                                                                                                    | ł.)                                                                                                 |                                        |                                      |   |                                       |                                     | ٥       | 에셀 다운                   | 로드            |  |
| 운행<br>순번      | 시간 운행기<br>차량번호             | 비리 고속건<br>운전자명                 | 수 저장<br>구분                                                                                                    | (최근 6개월<br>합계                                     | ! 이내의<br>1           | 운행기록<br>2             | 름 내역 조회             | 가 가능합니<br>4 5                                                                                                    | F.)<br>6                                                                                            | 7                                      | 8                                    | 9 | 10                                    | 11                                  | 12      | 역셀 다운<br>13             | ≅⊆<br>14      |  |
| 운행            | 려시간 운행기<br>차량번호            | 러리 과속건<br>운전자명                 | 수 저장<br>구분<br>운행시간(분)                                                                                                    | (최근 6개월<br><b>합</b> 계<br>876                      | ! 이내의<br>1           | 운행기 <sup>로</sup><br>2 | 록 내역 조회<br>3        | 사가능합니다<br>4 5<br>56 257                                                                                                    | f.)<br>6<br>185                                                                                     | <b>7</b><br>116                        | 8                                    | 9 | <b>10</b><br>175                      | 11 68                               | 12      | 역셈 다운<br>13             | £⊑<br>14      |  |
| 운행<br>순번<br>1 | 성시간 운행기<br>차량번호<br>33호2212 | 러리 과속건<br>운전자명<br>치량반답         | 수 저장<br>구분<br>운행시간(분)<br>운행거리(KM)                                                                                            | (최근 6개월<br><b>합계</b><br>876<br>374.3              | 1<br>0<br>0          | 운행기록<br>2<br>0        | 름내역 조회<br>3<br>0 :  | <ul> <li>オントン会社に</li> <li>4</li> <li>56</li> <li>257</li> <li>36.4</li> </ul>                                                               | <ul> <li>F.)</li> <li>6</li> <li>185</li> <li>80.7</li> </ul>                                       | <b>7</b><br>116<br>128.2               | <b>8</b><br>18<br>120.2              | 9 | <b>10</b><br>175<br>79.8              | 11<br>68<br>26.0                    | 12<br>0 | 역셀 다운<br>13<br>0        | 至三<br>14<br>0 |  |
| 운행<br>순번<br>1 | 경시간 운영기<br>차량번호<br>33호2212 | 러리 고곽속건<br>운전자명<br>치량반답        | 수 지장<br>구분<br>운행시간(분)<br>운행거리(KM)<br>과속횟수                                                                                    | (최근 6개월<br><b>합계</b><br>876<br>374.3<br>0         | 1<br>0               | 운행기록<br>2<br>0        | 음 내역 조회<br>3<br>0 : | 4 <mark>5</mark><br>56 257<br>4.5 36.4<br>0 0                                                                                               | <ul> <li>F.)</li> <li>6</li> <li>185</li> <li>80.7</li> <li>0</li> </ul>                            | 7<br>116<br>128.2<br>0                 | 8<br>18<br>120.2<br>0                | 9 | <b>10</b><br>175<br>79.8<br>0         | 11<br>68<br>26.0<br>0               | 12<br>0 | I 역설 다운<br>13<br>0      | 로드<br>14<br>0 |  |
| 운행<br>순번<br>1 | 성시간 문행기<br>차광번호<br>33호2212 | 러리 과속건<br>운전자명<br>치량반답         | 저장           구분           운행시간(분)           운행시간(분)           운행시간(분)                                                        | (최근 6개월<br><b>합계</b><br>876<br>374.3<br>0<br>876  | 텔 이내의<br>1<br>0      | 운행기록<br><b>2</b><br>0 | 류 내역 조회<br>3<br>0 : | 4     5       56     257       4.5     36.4       0     0       56     257                                                                  | <ul> <li>b.)</li> <li>6</li> <li>185</li> <li>80.7</li> <li>0</li> <li>185</li> </ul>               | 7<br>116<br>128.2<br>0<br>116          | 8<br>18<br>120.2<br>0<br>18          | 9 | 10<br>175<br>79.8<br>0<br>175         | 11<br>68<br>26.0<br>0<br>68         | 12<br>0 | 에 예설 다운<br>13<br>0      | 至三<br>14<br>0 |  |
| 운행<br>순번<br>1 | 지간 문행기<br>차량번호<br>33호2212  | 러리 과속건<br>운전자명<br>치랑반답<br>차량만답 | 저장           구분           운행시간(분)           운행시간(분)           운행시간(분)           운행시간(분)           운행시간(분)           운행기라(KM) | (為こ 6개월<br>を<br>876<br>374.3<br>0<br>876<br>374.3 | · 이내의<br>1<br>0<br>0 | 운행기록<br>2<br>0<br>0   | 록 내역 조회<br>3<br>0 9 | 4         5           56         257           14.5         36.4           0         0           56         257           14.5         36.4 | <ul> <li>F.)</li> <li>6</li> <li>185</li> <li>80.7</li> <li>0</li> <li>185</li> <li>80.7</li> </ul> | 7<br>116<br>128.2<br>0<br>116<br>128.2 | 8<br>18<br>120.2<br>0<br>18<br>120.2 | 9 | 10<br>175<br>79.8<br>0<br>175<br>79.8 | 11<br>68<br>26.0<br>0<br>68<br>26.0 | 12<br>0 | · 역생 다운<br>13<br>0<br>0 | 로드<br>14<br>0 |  |

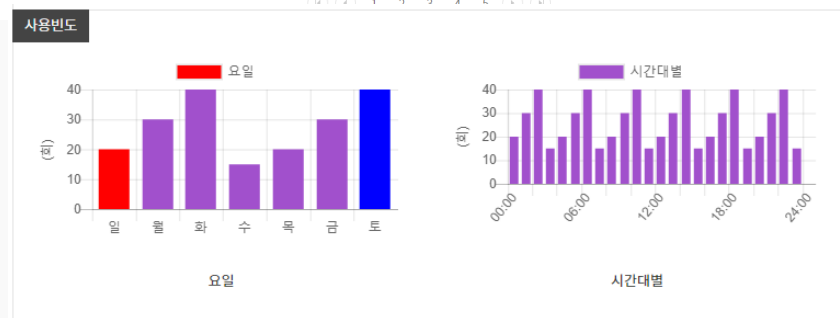

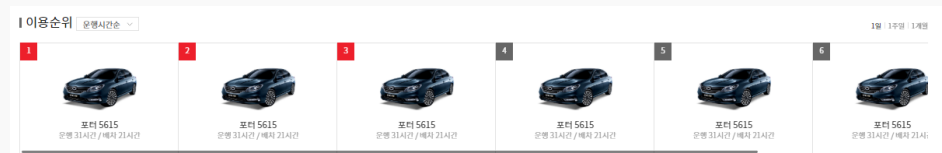

#### 차량

| 차량정보         | 년식/주행거리             | 소속/지점 |              | 교정내역                           | 상세보기 |
|--------------|---------------------|-------|--------------|--------------------------------|------|
| 포나타 63호 5703 | 2011년<br>18,395.7km | 총무팀   | 고장코드<br>고장내용 | P0104<br>흡입 기류장 또는 부피 외로 간열 작동 | ß    |
| 포나타 63호 5703 | 2011년<br>18,395.7km | 총무팀   | 고장코드<br>고장내용 | P0104<br>흡입 기류장 또는 부피 회로 간열 저동 | P    |
| 포나타 63호 5703 | 2011년<br>18,395.7km | 총무팀   | 고장코드<br>고장내용 | P0104<br>음업 기류장 또는 부피 화로 간행 작동 | E.   |
| 소나타 63호 5703 | 2011년<br>18,395.7km | 총무팀   | 고장코드<br>고장내용 | P0104<br>흡입 기류장 또는 부피 화코 간형 직동 | ß    |

#### (H) (I) 1 2 3 4 5 (F) (H)

#### · 소모품 조회

| 차량정보         | 년식/주행거리             | 소속/지점 | 소모품 형목   | 상세보기 |
|--------------|---------------------|-------|----------|------|
| 쏘나타 63호 5703 | 2011년 / 18,395.7km  | 총무팅 엔 | 진오일 외 1건 | 8    |
| 쏘나타 63호 5703 | 2011년 / 18,395.7km  | 총무팀 엔 | 진오일 외 1건 | To . |
| 쓰나타 63호 5703 | 2011년 / 18,395.7km  | 총무팀 앤 | 진오일 외 1건 | D.   |
| 쏘나타 63호 5703 | 20111년 / 18,395.7km | 총무팅 엔 | 진오일 외 1건 | 13   |

|||. 주요 서비스 소개

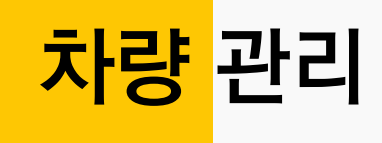

### 차량 관리 서비스 구성 [주요 알림(고장, 소모품 교체, 사고 정보), 사고차량 조회, 고장 소모품 조회]

| 고장·소모품현황 조                   | <b>호</b> 등록차량의            | 리고장 및 소모                   | 품 교체 알림내역을 조회할 수 있습니!                                         | н.                       | 고장내역                                     |         | · · · · · · |                                                                                   |
|------------------------------|---------------------------|----------------------------|---------------------------------------------------------------|--------------------------|------------------------------------------|---------|-------------|-----------------------------------------------------------------------------------|
| 등록차량수 <b>175대</b> 정비필요 차량수   | - <mark>5대</mark> 소모품교환필요 | 차량수 <b>159대</b>            |                                                               | 2019/07/15 15:41 현재 새로고침 | 진단일시                                     | 고장코드    | 관련부품        | 고장내용                                                                              |
| 차량정비 및 소모품 현황 조호             | 1                         |                            |                                                               |                          | 2019/07/15 07:11                         | P2004   | 엔진          | 흡기 매니폴드 러너 제어 개방 고착 (뱅크 1)                                                        |
|                              |                           |                            |                                                               |                          | 2019/07/15 06:16                         | P2004   | 엔진          | 흡기 매니풀드 러너 제어 개방 고착 (뱅크 1)                                                        |
| 부서 검색                        | Q 사용자 검색                  | Q 차량 검색                    | Q                                                             | 조희                       | 2019/07/14 19:44                         | P2004   | 엔진          | 흡기 매니플드 러너 제어 개방 고착 (뱅크 1)                                                        |
| 정비필요 차량                      | 소모품교                      | 고환 필요 차량                   |                                                               |                          | 2019/07/14 17:59                         | P2004   | 엔진          | 흡기 매니폴드 러너 제어 개방 고착 (뱅크 1)                                                        |
|                              |                           |                            |                                                               |                          | 2019/07/14 17:58                         | P2004   | 엔진          | 흡기 매니폴드 러너 제어 개방 고착 (뱅크 1)                                                        |
| 차량정보                         | 년식/주행거리                   | 소속/지점                      | 고장내역                                                          | 상세보기                     |                                          |         |             | 확인                                                                                |
| <u>아반텍</u><br>09호3326        | 2016 년<br>50,965.5 km     | 복합영업1팀<br>복합영업2팀<br>복합기획파트 | 고장코드 P2004<br>고장내용<br>흡기 매니폴드 러너 제어 개방 고착 (뱅크 1               | <i>[</i> 5               | <b>소모품 상세정보</b><br>                      | 템 모바일앱이 | 서 체크한 소모품 상 | 패는 자동동기와 됩니다.                                                                     |
| <u>카니발</u><br><u>60무5042</u> | 2011 년<br>20,847.7 km     | 총무팀                        | 고장코드 P0104<br><u>고장내용</u><br><u>"흡입 기류량 또는 부피 ""A"" 회로 간헐</u> | <u></u> /5<br>작품"        | • 항군필터<br>파워스티어칭오                        |         |             | 남은거리 Km / 교원주기 10000 Km 적용 삭제<br>남은거리 19376 Km / 교환주기 30000 Km 적용 삭제              |
| <u>스타렉스</u><br>70719515      | 2011 년<br>4,414.8 km      | 공무기획팀                      | 고장코드 B0904<br><u>고장내용</u><br>정의되지 않은 코드                       | J3                       | <ul> <li>타이망별트</li> <li>점화플러그</li> </ul> |         |             | 남운거리 69376 Km / 교환주기 80000 Km 적용 삭제<br>남운거리 19376 Km / 교환주기 30000 Km 적용 삭제        |
| 스타렉스<br>77두4511              | 2008 년<br>158,286.2 km    | 총무팀                        | 고장코드 B0904<br><u>고장내용</u><br><u>정의되지 않은 코드</u>                | 13                       | <ul> <li>외부별트세트</li> <li>연료필터</li> </ul> |         |             | 남은거리 23376 Km /교환주기 40000 Km 적용 삭제<br>남은거리 19376 Km /교환주기 30000 Km 적용 삭제<br>확인 추가 |

## <mark>차량</mark> 관리 - 정비

### 정비 등록 및 현황 조회로 한 눈에 차량 상태 관리

| 정비 현황 등록된 차량의 정비 현황을 확인할 수 있습니다.                                                                                                    |             | 정비 현황                           | 방 등록된                               | 차량의 정비 현황                   | 황을 확인할 수 있습니! | 다.            |          |               |                |                |
|----------------------------------------------------------------------------------------------------|-------------|---------------------------------|-------------------------------------|-----------------------------|---------------|---------------|----------|---------------|----------------|----------------|
| 승용버스 - 정비요청 15대 일반작업차- 정비요청 124대 2019/01/11 9:                                                                                                    | :22 현재 새로고침 | 승용버스 - 정비요                      | 청 <mark>15대</mark> 일년               | 작업차- 정비요청                   | 124대          |               |          | 2             | 2019/01/11 9:2 | 2 현재 새로고종      |
| ┃ 차량정비 등록                                                                                                    |             | 차량정비 등                          | R<br>R<br>R                         |                             |               |               |          |               |                |                |
| 정비는 2단계 결제가 필요합니다.<br>1차협의: 차량 담당지(상신자 소속 팀장)<br>2차승인: 차량 관리자(공무기획팀, 인사지원팀, 총무팀 담당자)<br>2차승인: 차량 관리자(공무기획팀, 인사지원팀, 총무팀 담당자)                                                                            | 내역 대왕 등록    | 정비는 2단계<br>1차합의: 차량<br>2차승인: 차량 | 결재가 필요함니다<br>담당자(상신자 소<br>관리자(공무기획) | -<br>속 팀장)<br>님, 인사지원팀, 총무팀 | 당당자)          | 승용·승현<br>정비요전 | 합<br>청   | 일반작업차<br>정비요청 | 정비내            | 역대량등록          |
| 승용·승합 정비 결재 승용·승합 정비내역 일반작업차 결재·내역 일반작업차 정비부품 My 결재관                                                                                                    | :2]         | 승용·승합 7                         | 정비 결재                               | 승용·승합 정비                    | 내역 일반작업차      | 결재·내역         | 일반작업차    | 정비부품          | My 결재관리        | 1              |
| 신정일 🖀 😤 부서검색 Q 전체차축 · 처양반호                                                                                                    | 조회          |                                 |                                     | 부서 경색                       | Q, 전체차종       | v             | 차량번호     |               | 조희             |                |
| 상태 치랑정보 등록일 요청일 고장내역 수리금액 정비업소                                                                                                    | 상세          | ▲ 리포                            | 트 다운로드                              | 🚺 월별 리포트                    | 티 다운로드        |               |          |               |                |                |
| 2차승인<br>2018-09-03 1218-17 7년발 2018-09-03 2018-09-03 브레이크수선                                                                                                    |             | 출고일                             | 장비번호                                | 모델명                         | 부품명           | 보유수량/<br>구매수량 | 단가       | 비용            | 사용부서           | 업체명            |
| 이준혁<br>이준혁                                                                                                    |             | 2018-09-08                      | 94버7875<br>트럭                       | 트럭                          | 에어컨 튜브        | 1/1           | 133000원  | 0원            | 총무팀            | 현대자동차 대<br>대로점 |
| 1처승인         운전석 알바퀴 타           2018-08-20 14:24         5 <u>M5</u> 2018-08-08         이어 핑크 수리요           권영발         5 <u>6148197</u> 전망발         정드립니다.                                           | B           | 2018-09-08                      | 94버7875<br>트럭                       | 포터                          | 에어컨 가스        | 1/1           | 70000원   | 0원            | 총무팀            | 현대자동차 대<br>대로점 |
| 2차승인         에어컨 냉방기는           2018-07-24 09:25 <u>50무5942</u> 018-07-24         2018-07-24         실(가스충전등           이중적         학인 필요)         확인 필요)         1000000000000000000000000000000000000 | B           | 2018-07-17                      | 82모2362<br>트럭                       | 트러                          | 에어컨 콤프레샤      | 1/1           | 400000원  | 0원            | 총무팀            | 현대자동차 대<br>대로점 |
| 연진오일교환·공<br>2채승인 SM5 기획터 아이버브                                                                                                    | _           | 2018-07-17                      | 82모2362<br>트럭                       | 트럭                          | 에어컨 콤프레샤      | 1/1           | 181500원  | 0원            | 총무림            | 현대자동차 대<br>대로점 |
| 2018-07-20 13:23 <u>3페고</u> 2018-07-20 2018-07-20 러구프라, 가파드, 가파드, 가파드, 가파드, 가파드, 가파드, 가파드, 가파드                                                                                                    | 29          | 2018-07-13                      | 94버7980<br>트럭                       | 이마이티                        | 실린더 블럭 토탈     | 1/1           | 5989918원 | 1191900원      | 총무팀            | 남부현대서비         |

## <mark>렌터</mark>카 관리

## 렌터카 운행내역 조회 및 실시간 차량 상태 확인, 내역 다운로드

| 렌트카 관리             | 렌트카, 순회정비 | 업체 등 많은 차량 | 을 관리하는 회사 | 편의제공을 위해 | 구성, 제공합니다. |         |               |    |       |
|--------------------|-----------|------------|-----------|----------|------------|---------|---------------|----|-------|
| 등록 차량수 <b>10</b> 대 |           |            |           |          |            | 2018    | 8/05/27 19:53 | 현재 | 새로고침  |
|                    | 전체        |            | ~         |          |            | 조회      |               |    |       |
|                    |           |            |           |          |            |         |               | 5건 | 찍보기 ~ |
| 일시                 | 상태        | 차량번호 🔻     | 사용자명 ▼    | 거리 🔻     | 출발지        | 도착지     | 경로            | 위치 | 내역(월) |
| 2018.05.09 17:00   | 운행중       | 33호 2833   | 홍길동       | 19km     | 서울 영등포구    | 서울 서대문구 | 0             | Q  | ľ     |

( ▲ 1 2 3 4 5 → 렌트카 관리 렌트카, 순회정비 업체 등 많은 차량을 관리하는 회사 편의제공을 위해 구성, 제공합니다.

| 렌트카 상세           | 운행내      | 역      |      |           |           |            |
|------------------|----------|--------|------|-----------|-----------|------------|
| 2018년 ~ 3월       | ~        |        |      |           | 🗐 액셀 다운로드 | 5건씩 보기 🛛 🗸 |
| 일시               | 차량번호     | 사용자명 ▼ | 거리 ▼ | 출발지       | 도착지       | 경로         |
| 2018.05.09 17:00 | 33호 2833 | 홍길동    | 19km | 서울 영등포구   | 서울 서대문구   | 0          |
|                  |          |        | 1    | 2 3 4 5 🕨 | M)        |            |

## <mark>버스</mark>노선정보

### 회사 셔틀버스/사내 버스 등을 운행할 경우, 해당 버스노선 정보 조회

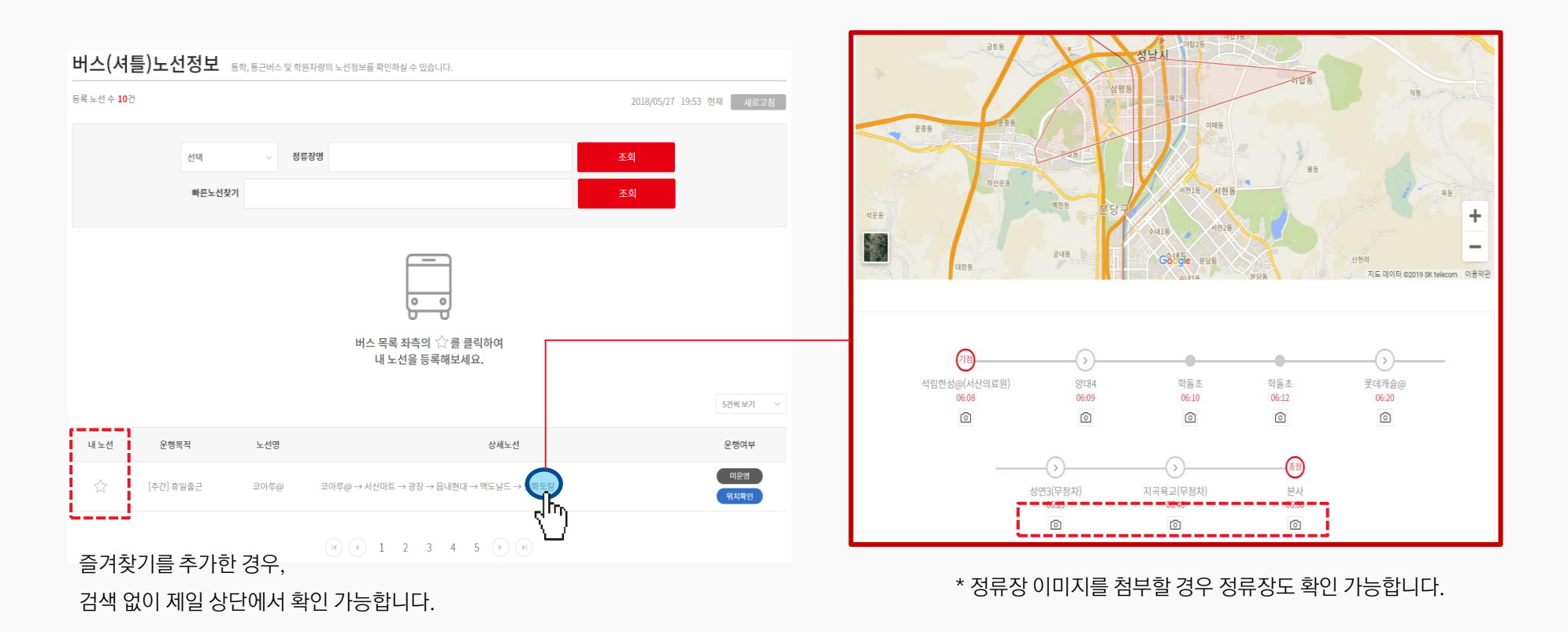

*jastec*M

IV. 서비스 절차 · 조건

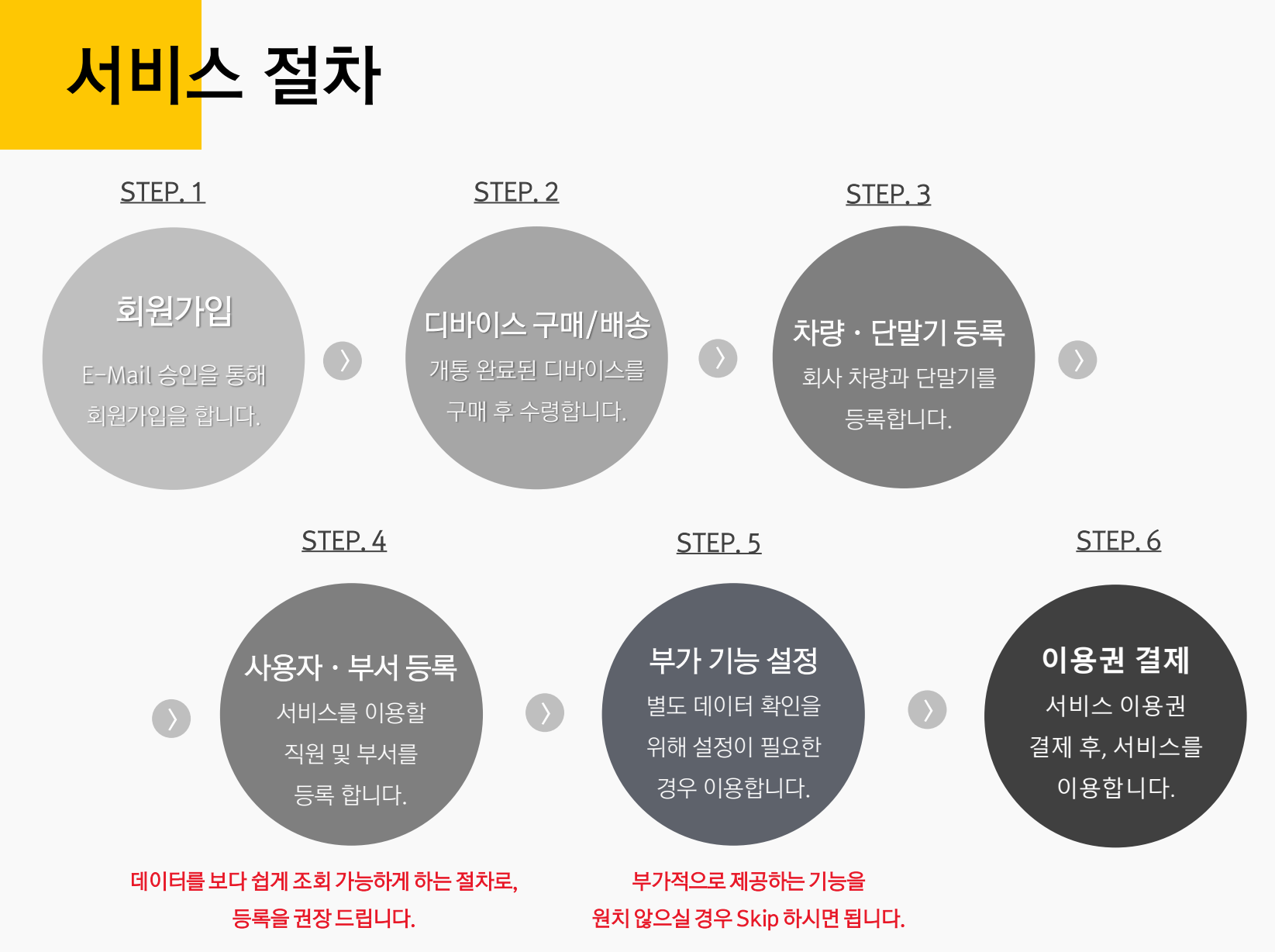

IV. 서비스 절차 · 조건

## <mark>OBD</mark> 제품 소개

Lora 및 LTE 모델과, 근거리 통신 (WiFi, BT, Serial)을 지원하는 모델로 구분되어 있습니다.

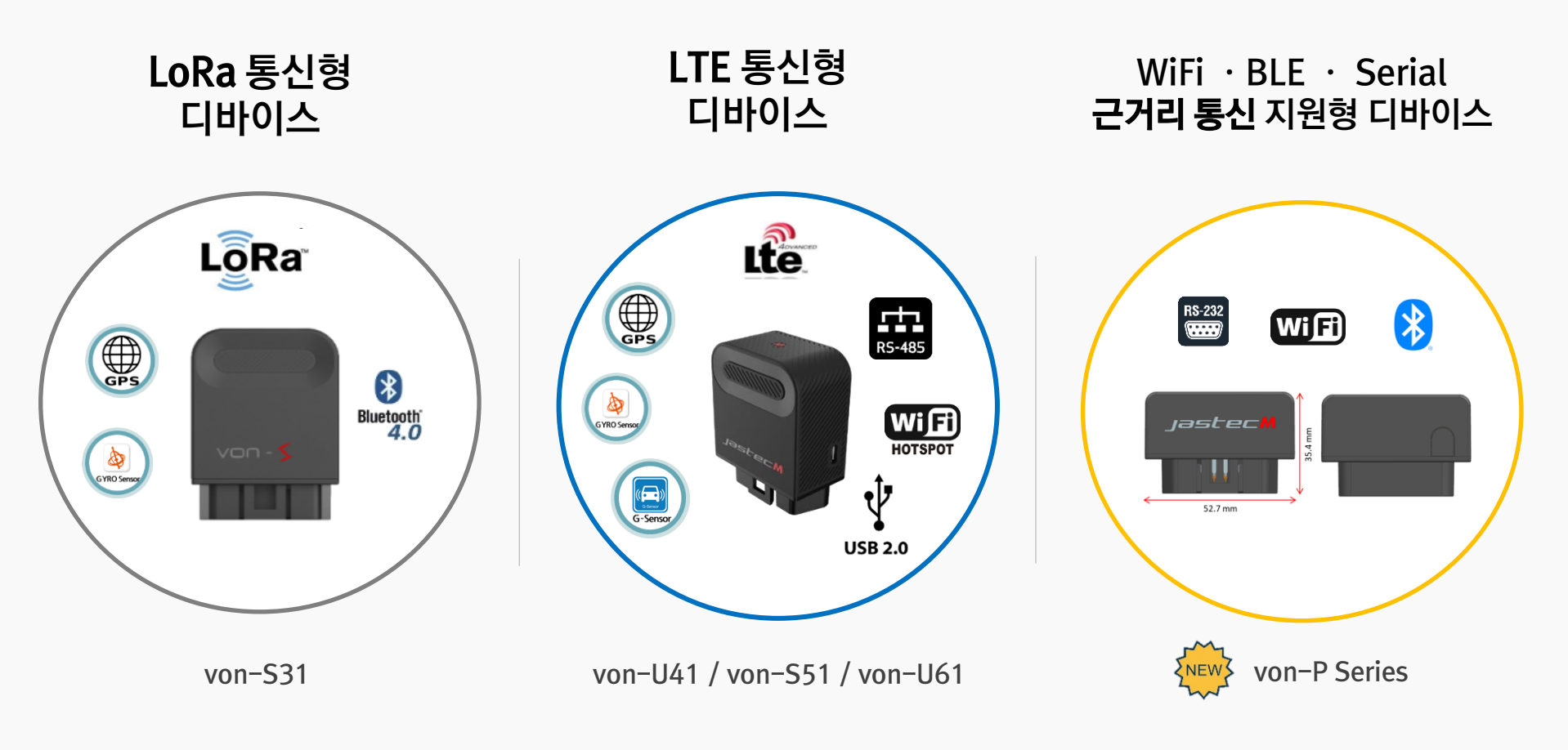

## IV. 서비스 절차·조건

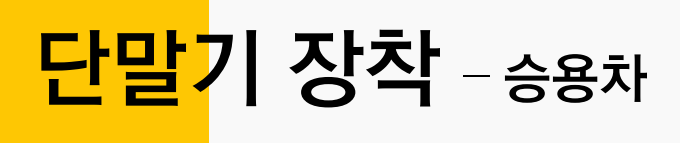

#### 1. 단말기 장착

: <u>시동 OFF</u>인 상태로 아래와 같이 단말기를 장착해주세요.

2. OBD 단자 위치

: 대부분의 차량은 <u>운전석 하단</u>에 OBD 단자가 위치하고 있지만, 일부 차량은 <u>콘솔박스 안쪽</u>에 있습니다. (하단 이미지 참조)

3. OBD 단말기 장착 후 퓨즈 박스가 닫히지 않는다면,

: OBD 단자를 차량 안쪽으로 밀어 위치를 이동시킨 후, 단말기를 장착해보세요. 차량의 OBD단자는 탈부착이 가능합니다. 그래도 닫히지 않는 경우, 고객센터 문의 또는 연결케이블(별도 구매)을 이용, 퓨즈박스 외부에 장착해주세요.

4. 장착이 완료되면 단말기 상태 표시등(LED) 3색이 모두 켜집니다.

5. 단말기를 완전히 고정 시킨 후, 시동 ON!

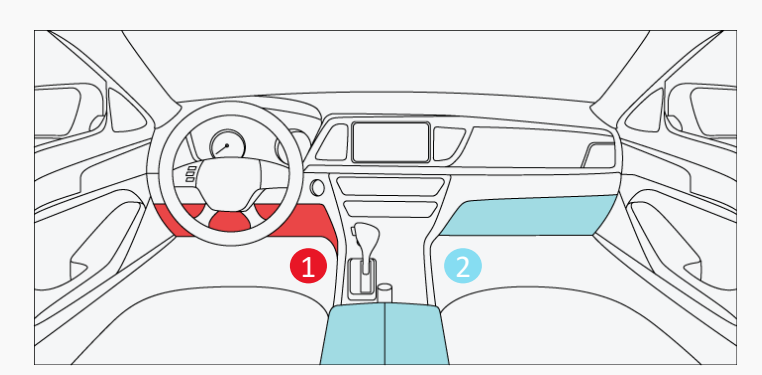

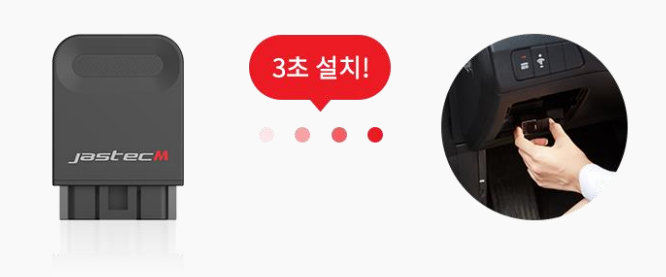

### IV. 서비스 절차·조건

## <mark>단말기 장착</mark> - 상용차

- 먼저, 연장 케이블과 5핀 USB선을 이용해 차량과 단말을 연결하여 호환되는 케이블을 확인합니다.
   (오토바이의 OBD 포트 위치는 다를 수 있습니다.)
- 2. "von-XC Manager" 프로그램을 이용하여 차량 및 디바이스 간 통신을 확인합니다. (해당 상세과정은 V4 매뉴얼 참조)

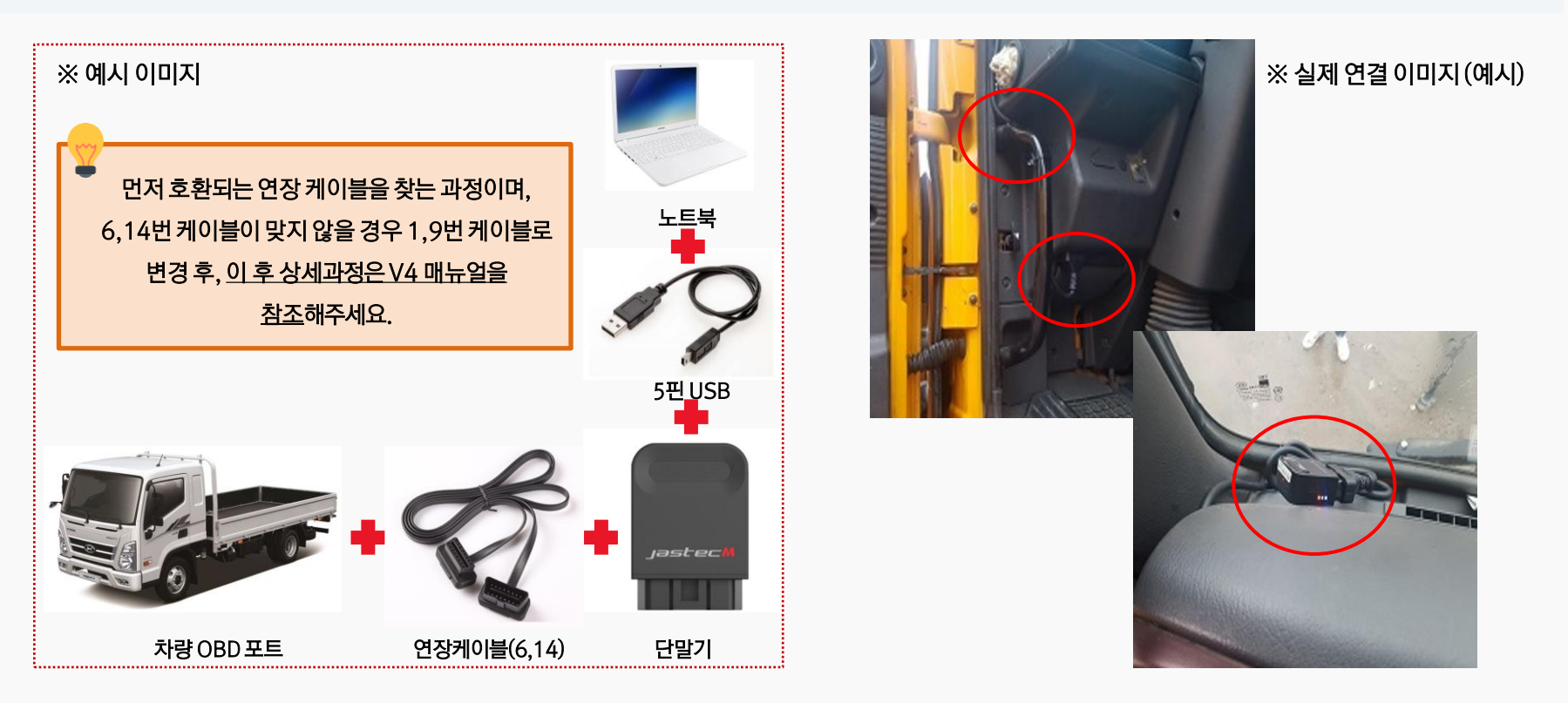

## **Cont**act Us

· 회사 소개 : <u>www.jastecm.com</u>

· 서비스 소개 : <u>www.viewcar.net</u>

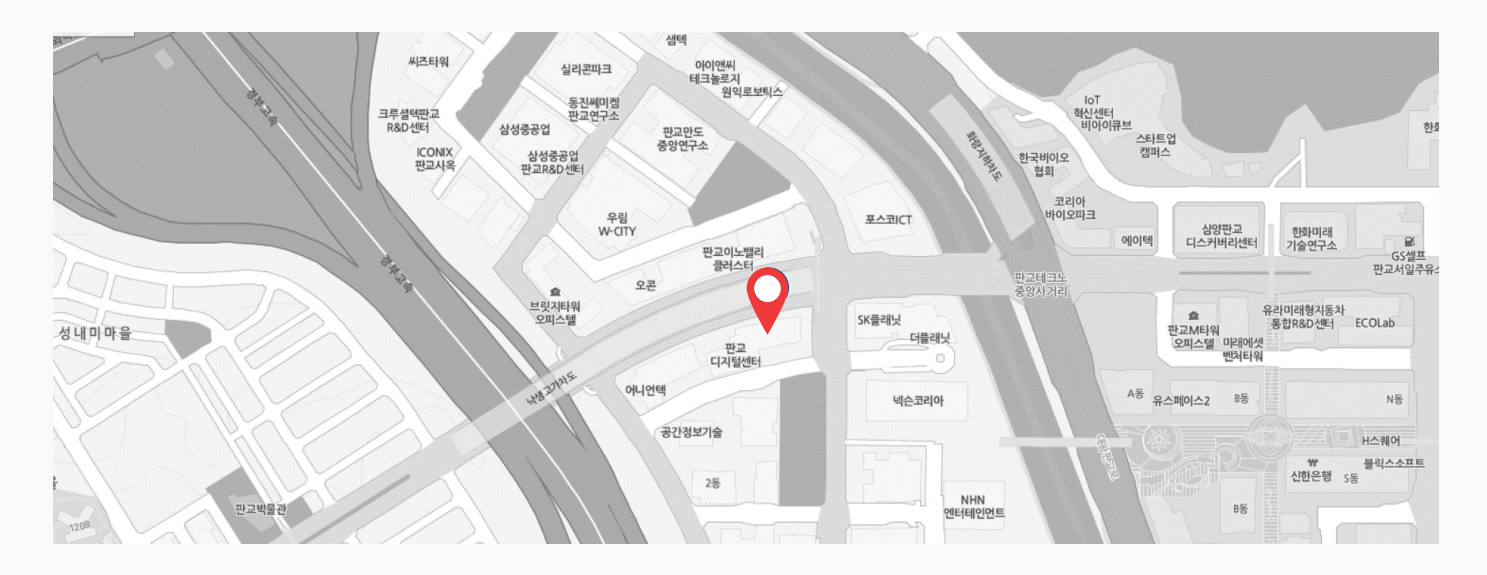

본사: 경기도 성남시 분당구 판교로 242 PDC C동 402호

미국 지사: 3003 N. First St., Suite 336, San Jose, CA 95134

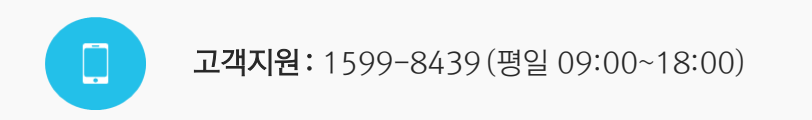

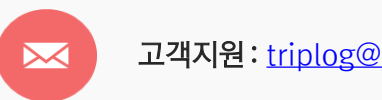

고객지원: triplog@iastecm.com